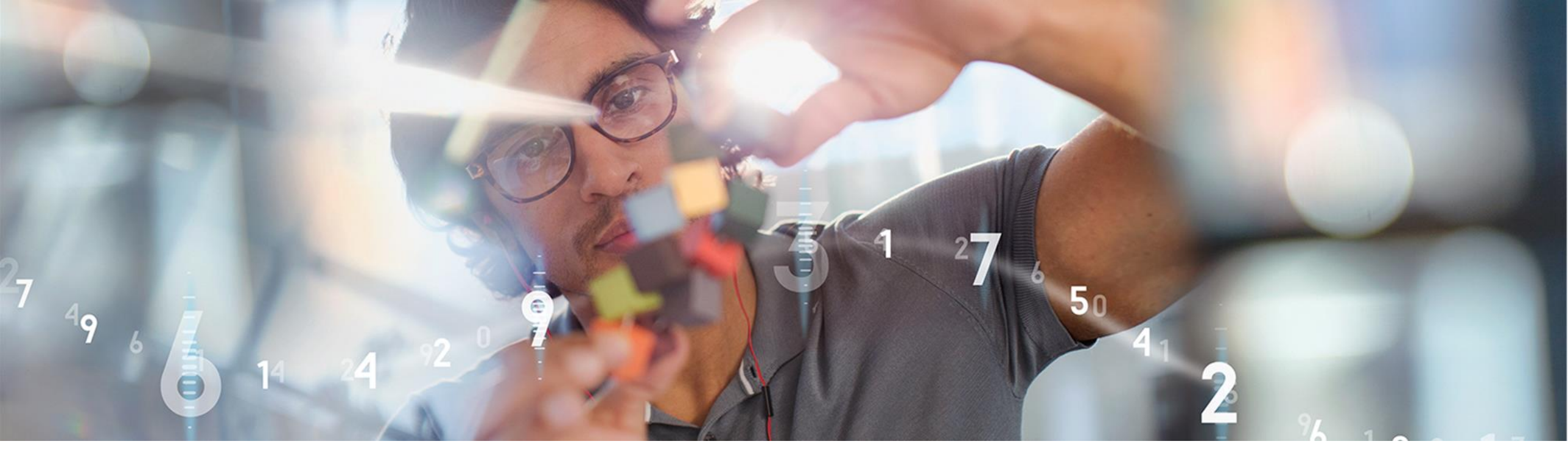

SAP Ariba

# Axalta Standard Account Supplier Training (Training untuk Standard Account Supplier)

PUBLIC

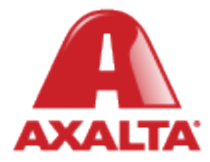

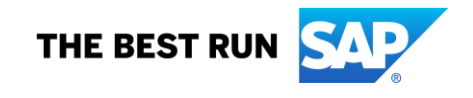

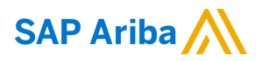

# Axalta Initiative Overview

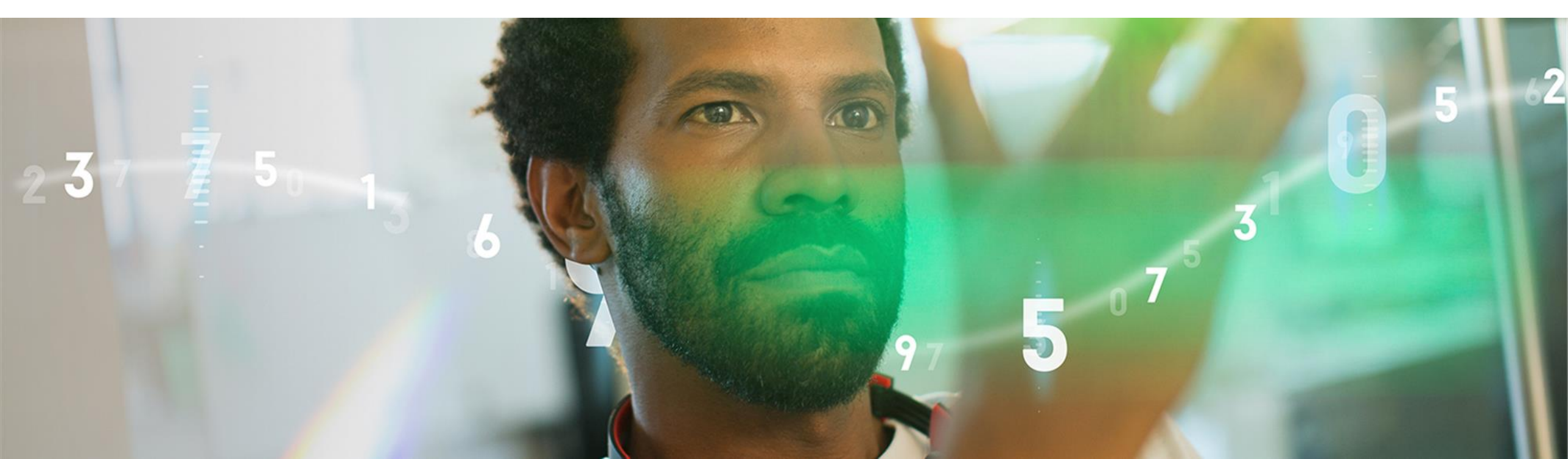

# Apa yang berubah?

Mulai 3 May 2021, Proses - proses dibawah ini akan di terapkan menggunakan Ariba Network untuk semua supplier di Axalta Indonesia.

#### Proses yang melalui Ariba network :

- PO akan di kirimkan secara electronic (email) dan otomatis melalui Ariba Network.
- Konfirmasi PO
- Perjanjian Pengiriman /pengadaan (Schedule Agreement)
- Informasi pengiriman barang
  - Material Langsung /Direct ASN Mandatory
  - Material production support/ indirect ASN Preferred

#### Proses tidak melalui Ariba

#### Invoices\*

\*SAP Ariba/Axalta is currently working towards GST compliance for e-invoice submission for supplier supporting Axalta India locations. E-invoicing is currently not planned for Suppliers supporting Axalta Indonesia locations

# INVOICE

#### Persyaratan Umum Invoice

Untuk memastikan invoice anda di bayarkan tepat waktu, maka tiap invoice harus memenuhi syarat syarat sebagai berikut:

- Data perusahaan harus sesuai dengan nomer NPWP yang terdaftar
- Mencantumkan Nomer PO atau Nomer Schedule Agreement
- Line items di Invoice harus sesuai dengan Purchase Order/Delivery Schedule
- Nomer dan tanggal Invoice harus tercantum dalam invoice
- Pada Invoice tercantum Descripsi atau kode barang, harga dan Jumlah .

#### Persyaratan tambahan Invoice

- Invoice original (hardcopy) dikirim ke alamat "Invoice Address / Bill To" yang tertera pada Purchase order.
- Semua invoice diatas IDR 5 Juta rupiah harus melampirkan Materai diatas tandatangan dan stample /Cap (bila ada).
- Mohon tidak memberikan Invoice melalui Fax atau email, invoice tidak akan di proses dan bisa mengakibatkan keterlambatan pembayaran.

# Kontak email dibawah ini jika ada pertanyaan :

# AribaEnablement@axalta.com

| Indonesia Local<br>POC | Role       | Location          | Email Address              |
|------------------------|------------|-------------------|----------------------------|
| Nurni Wulandari        | S&L Leader | Bekasi, Indonesia | nurni.wulandari@axalta.com |
| Taryono Taryono        | Buyer      | Bekasi, Indonesia | Taryono.Taryono@axalta.com |

# Step One: Menerima Email order dari Axalta

#### Tekan tombol Process Order pada notifikasi email tersebut(interactive email)

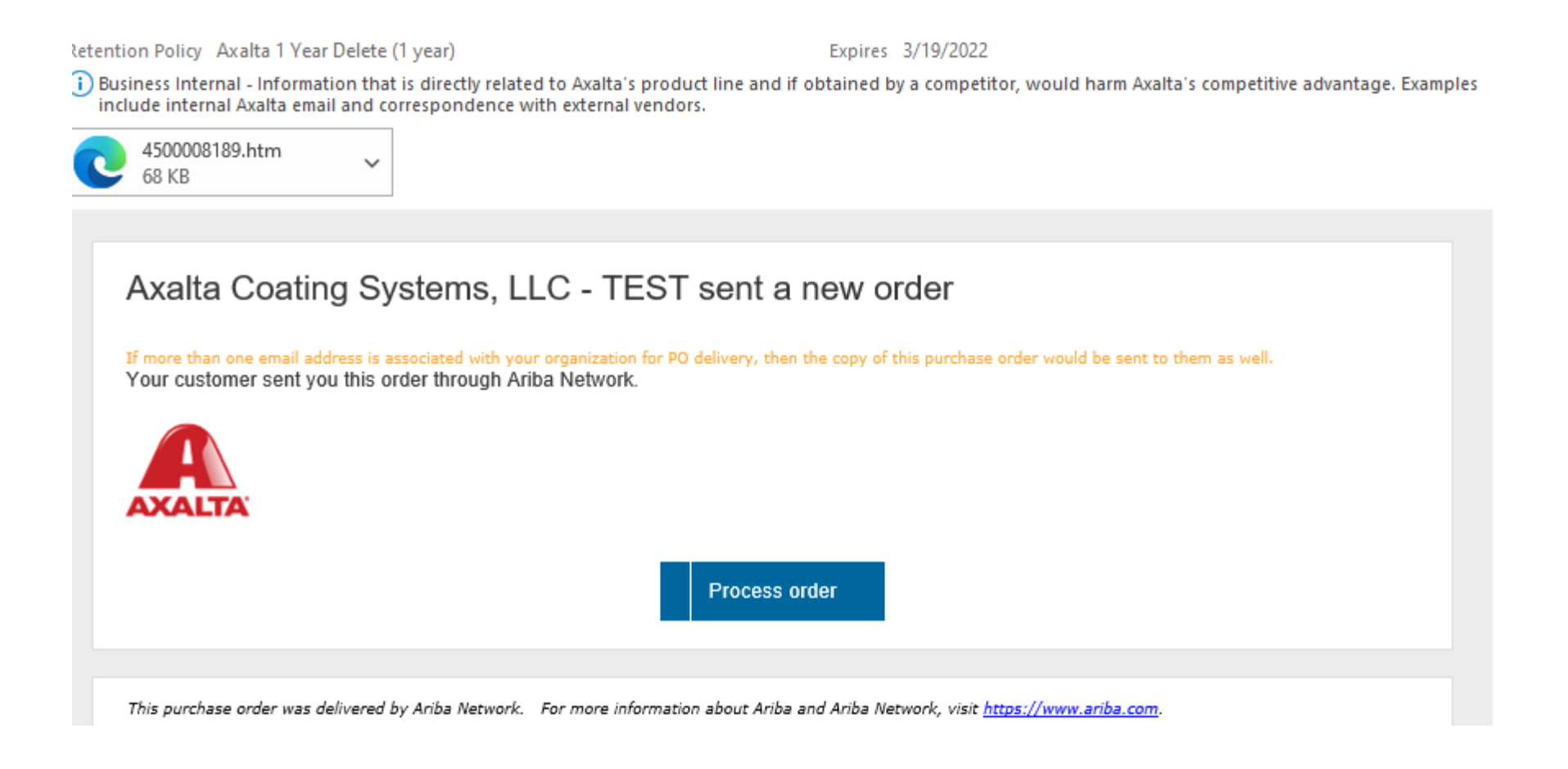

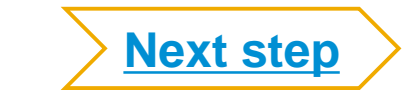

# **Registrasi Standard Account**

**Step 1:** Anda akan menerima PO PERTAMA dari Axalta via e mail

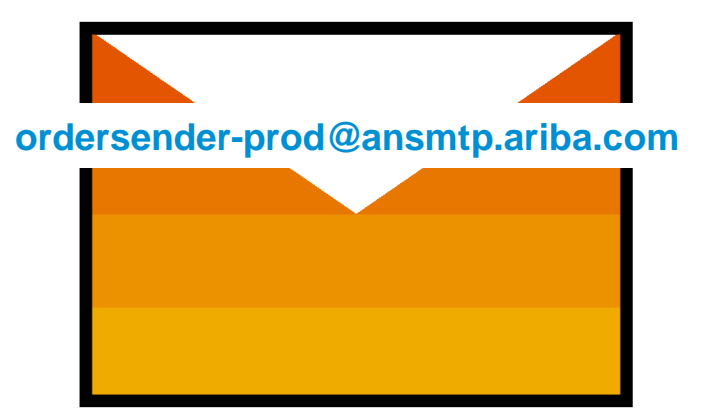

**Step 2**: tekan ON pada tombol process order

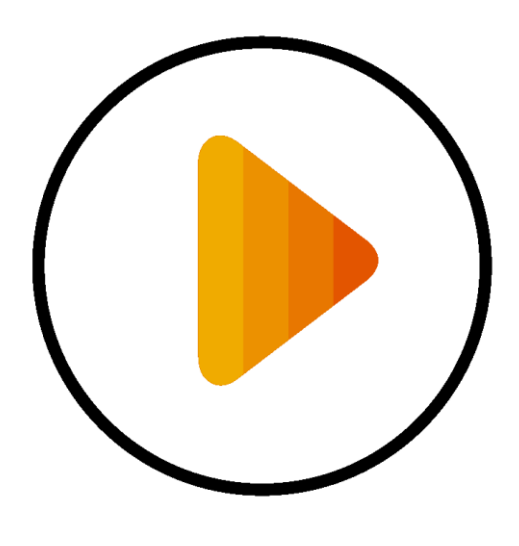

**Step 3**: Registrasi account, Pastikan User name dan Password terjaga aman.

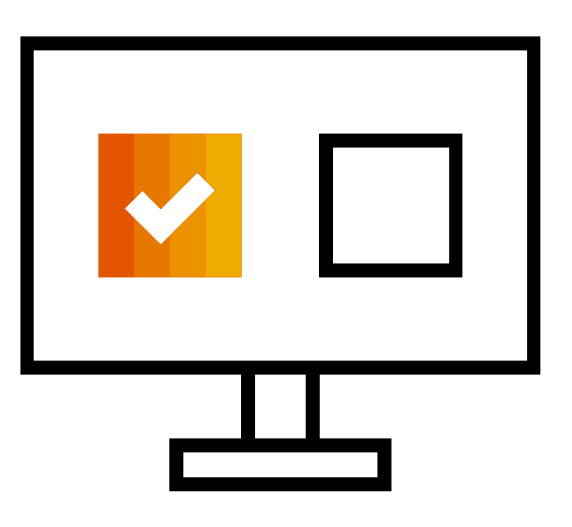

Menerima PO melalui

#### interactive Email

#### Tekan tombol "Process Order"

Sign Up Or Login

Ketika anda melakukan register dan memproses PO pertama artinya anda tidak perlu regristasi lagi.

Dari email yang anda terima , anda akan menekan tombol proses PO dan Log in ke akun Ariba Standar menggunakan User name dan Password.

Konfigurasi Akun, Menyetujui Persyaratan Pangguna dan Registrasi. (Anda tidak dapat melakukan pendaftaran sebelum menerima PO pertama atau setelah tanggal 3 May 2021)

| Company Name:*  | ACME-Company Inc |                                                                   | Name:*                      | First Name        | Last Name     |
|-----------------|------------------|-------------------------------------------------------------------|-----------------------------|-------------------|---------------|
| Country*        | Singapore [SGP]  | <ul> <li>If your company has<br/>more than one office,</li> </ul> | Email:*                     |                   |               |
| Address*        | 2000 Street ABC  | enter the main office<br>address. You can                         |                             | Vse my email as m | y username    |
|                 | Line 2           | such as your shipping<br>address, billing                         | Username: *                 |                   |               |
|                 | Line 3           | address or other<br>addresses later in<br>your company profile    | Password:*                  | Enter Password    |               |
|                 | Line 4           | Tool company prome-                                               |                             | Repeat Password   |               |
| City*           | Singapore        |                                                                   | l anguage.                  | English           | ~             |
| Postal Code*    | 14000            |                                                                   | Ediguago.                   | Ligion            |               |
| State           |                  |                                                                   | Ema                         | Js@sap.con        | 1             |
| I have read and | 3 Accept Te      | rms of Use and cli                                                | ck on <mark>Register</mark> | Regi              | ster Next ste |

# Membuat Konfirmasi Order

#### Lihat Purchase order

| Home Inbox                  | ∽ Outbox ∽             | Catalogs Repo                      | orts              |                |                 |                | Documents 🗸                            | Create                   | ~            |
|-----------------------------|------------------------|------------------------------------|-------------------|----------------|-----------------|----------------|----------------------------------------|--------------------------|--------------|
|                             |                        |                                    |                   |                |                 |                |                                        | <b>Jul</b><br>Trends     | C<br>Refresh |
| Orders, Invoice             | es and Payments        | 5                                  |                   |                | All Customers v | Last 14 days 🔻 | Now we're mobile.                      |                          |              |
| 0<br>New Purchase<br>Orders | 1<br>Orders to Confirm | 1<br>Orders that Need<br>Attention | Pinned            | 0<br>Documents | More            |                | Check it out.                          | 2 2<br>***<br>\$79 7 M.s | 5            |
| Order Number                | Customer               | Status                             | Amount            | Date ↓         | Amount Invoiced | Action         |                                        |                          |              |
| 4500008141                  | 주 Systems, LLC<br>TEST | g<br>- Changed                     | 995,294.95<br>INR | 16 Mar 2021    | 0.00 INR        | Select -       | Tasks<br>Update Profile<br>Information | 15%                      |              |

SAP

# Membuat Konfirmasi Order

| Order                          | <ul> <li>Order Cor</li> </ul>      | nfirmation Header                  |                     | * Indicates required fiel |
|--------------------------------|------------------------------------|------------------------------------|---------------------|---------------------------|
| 2 Review Order<br>Confirmation | Confirmation<br>#:                 | 12345                              |                     |                           |
|                                | Associated<br>Purchase<br>Order #: | 4500008189                         |                     |                           |
|                                | Customer:                          | Axalta Coating Systems, LLC - TEST |                     |                           |
|                                | Supplier<br>Reference:             | 45678                              |                     |                           |
|                                | Shipping and Ta                    | ax Information                     |                     |                           |
|                                | Est. Shipping<br>Date:             | 20 Mar 2021                        | Est. Shipping Cost: |                           |
|                                | Est. Delivery*<br>Date:            | 24 Mar 2021                        | Est. Tax Cost:      |                           |
|                                |                                    |                                    |                     |                           |

Tambahkan semua konfirmasi yang di perlukan lalu tekan tombol "next"

## Membuat Konfirmasi Order

| SAP Ariba Network -                                      | Standard Account Upgrade TEST MODE                                                                                                    |                                         |                                                                |               |                                       | 0 🖻                 |
|----------------------------------------------------------|----------------------------------------------------------------------------------------------------|-----------------------------------------|----------------------------------------------------------------|---------------|---------------------------------------|---------------------|
| Confirming PO                                            |                                                                                                    |                                         |                                                                |               | Previous Submit                       | Exit                |
| Confirm Entire<br>Order     Review Order<br>Confirmation | Confirmation Update<br>Confirmation #: 12345<br>Supplier Reference: 45678<br>Comments: We will ship asap<br>Attachments:<br>Line Items |                                         |                                                                |               |                                       |                     |
|                                                          | Line # Part # / Description                                                                                                    | Qty (Unit)                              | Need By                                                        | Unit Price    | Subtotal                              | Tax                 |
|                                                          | 1 Not Available<br>Motor Assembly<br>Current Order Status:<br>1 Confirmed With New Date (Est                                           | 1 (EA) (i)<br>mated Shipment Date: 20 N | 26 Mar 2021<br>Iar 2021; Estimated Delivery Date: 24 Mar 2021) | 72,423.80 INR | 72,423.80 INR                         | 0.00 INR            |
|                                                          |                                                                                                    |                                         |                                                                |               |                                       |                     |
|                                                          |                                                                                                    |                                         |                                                                |               | Previous Submit                       | Exit                |
| © 2019 SAP SE or an SAF                                  | P affiliate company. All rights reserved.                                                                                              |                                         |                                                                | SAP           | Ariba Privacy Statement Security Disc | losure Terms of Use |

#### Lihat dan pastikan benar konfirmasi order yang anda buat lalu tekan tombol "submit"

## **Membuat Informasi Pengiriman**

| SAP Ariba Network - Standard Account Upgrade                                                             | TEST MODE      |                                         | 0 🖻            | >>     |
|----------------------------------------------------------------------------------------------------|----------------|-----------------------------------------|----------------|--------|
| Create Ship Notice                                                                                       |                |                                         | Save Exit Next |        |
|                                                                                                    |                |                                         |                | Welcor |
| * Indicates required field                                                                               |                |                                         |                |        |
| SHIP FROM                                                                                                |                | DELIVER TO                              |                |        |
| TOTAL OIL INDIA PVT LTD-TEST                                                                             | Update Address | IN SAVLI MFG 8715                       | Update Address | Do     |
| MUMBAI<br>IN-MH<br>India                                                                                 |                | GUJARAT<br>24<br>India                  |                |        |
| <ul> <li>Ship Notice Header</li> </ul>                                                                   |                |                                         |                |        |
| SHIPPING                                                                                                 |                | TRACKING                                |                |        |
| Packing Slip ID:* 12345                                                                                  |                | Carrier Name: FedEx                     | $\sim$         |        |
|                                                                                                    |                | Tracking No.:* 123456789                |                |        |
| Requested Delivery Date:                                                                                 |                | Tracking Date: 26 Mar 2021              |                |        |
|                                                                                                    |                |                                         |                |        |
| Ship Notice Type Actual V                                                                                |                | Shipping Method Air 🗸                   |                |        |
| Ship Notice Type Actual V<br>Shipping Date:* 19 Mar 2021                                                 |                | Shipping Method Air 🗸                   |                |        |
| Ship Notice Type Actual V<br>Shipping Date: * 19 Mar 2021                                                |                | Shipping Method Air V<br>Service Level: |                |        |
| Ship Notice Type Actual V<br>Shipping Date:* 19 Mar 2021<br>Delivery Date:* 23 Mar 2021<br>Gross Volume: | Unit:          | Shipping Method Air 🗸                   |                |        |

#### Tambahkan informasi detail mengenai pengiriman order lalu tekan tombol "next"

### **Membuat Informasi Pengiriman**

| Ariba Network - Standard Account                                                                                        | ade TEST MODE           |                                                                                                    |             |        | 0 🖻  |  |
|----------------------------------------------------------------------------------------------------|-------------------------|----------------------------------------------------------------------------------------------------|-------------|--------|------|--|
| Create Ship Notice                                                                                                    |                         | Previo                                                                                                    | ous Save    | Submit | Exit |  |
| Confirm and submit this document.                                                                                       |                         |                                                                                                    |             |        |      |  |
| SHIP FROM                                                                                                    |                         | DELIVER TO                                                                                                    |             |        |      |  |
| TOTAL OIL INDIA PVT LTD-TEST<br>3RD FLOOR, THE LEELA GALLERIA,<br>MUMBAI<br>IN-MH 400059<br>India<br>Ship Notice Header |                         | IN SAVLI MFG 8715<br>Axalta Coating Systems India Private Limited,<br>PLOT NO KV-1/2,GIDC SAVLI<br>GIDC SAVLI,VILLAGE ALINDRA,SAVLI,VADODARA<br>GST:24AAECD2713NIZQ<br>GUJARAT<br>24 391775<br>India |             |        |      |  |
| SHIPPING                                                                                                    |                         | TRACKING                                                                                                    |             |        |      |  |
| Packing Slip ID:                                                                                                    | 12345                   | Carrier Name:                                                                                                    | FedEx       |        |      |  |
| Invoice No.:                                                                                                    |                         | Tracking No.:                                                                                                    | 123456789   |        |      |  |
| Requested Delivery Date:                                                                                                |                         | Tracking Date:                                                                                                    | 26 Mar 2021 |        |      |  |
| Ship Notice Type:                                                                                                    | Actual                  | Shipping Method:                                                                                                    | Air         |        |      |  |
| Actual Shipping Date:                                                                                                   | 19 Mar 2021             | Service Level:                                                                                                    |             |        |      |  |
| Actual Delivery Date:                                                                                                   | 23 Mar 2021 12:00:00 PM |                                                                                                    |             |        |      |  |
| Gross Volume:                                                                                                    |                         |                                                                                                    |             |        |      |  |
| Gross Weight:                                                                                                    |                         |                                                                                                    |             |        |      |  |
| DELIVERY AND TRANSPORT INFORMATION                                                                                      |                         |                                                                                                    |             |        |      |  |
| Delivery Terms:                                                                                                    |                         | Shipping Payment Method:                                                                                                    | Account     |        |      |  |
| Delivery Terms Description:                                                                                             |                         | Shipping Contract Number:                                                                                                    |             |        |      |  |
| Transport Terms Description:                                                                                            |                         | Shipping Instructions:                                                                                                    |             |        |      |  |

#### Lihat dan pastikan benar informasi pengiriman yang anda buat lalu tekan tombol "submit"

© 2020 SAP SE or an SAP affiliate company. All rights reserved. | PUBLIC

## **Cara menolak Purchase Order**

Dari Tombol panah di sebelah "Create Order Confirmation" Pilih "Reject Order" – Masukan alas an dan Komentar lalu tekan tombol Reject Order. The Buyer will have the requester cancel the PO and resubmit a new PO if applicable. Supplier tidak bisa merubah PO.

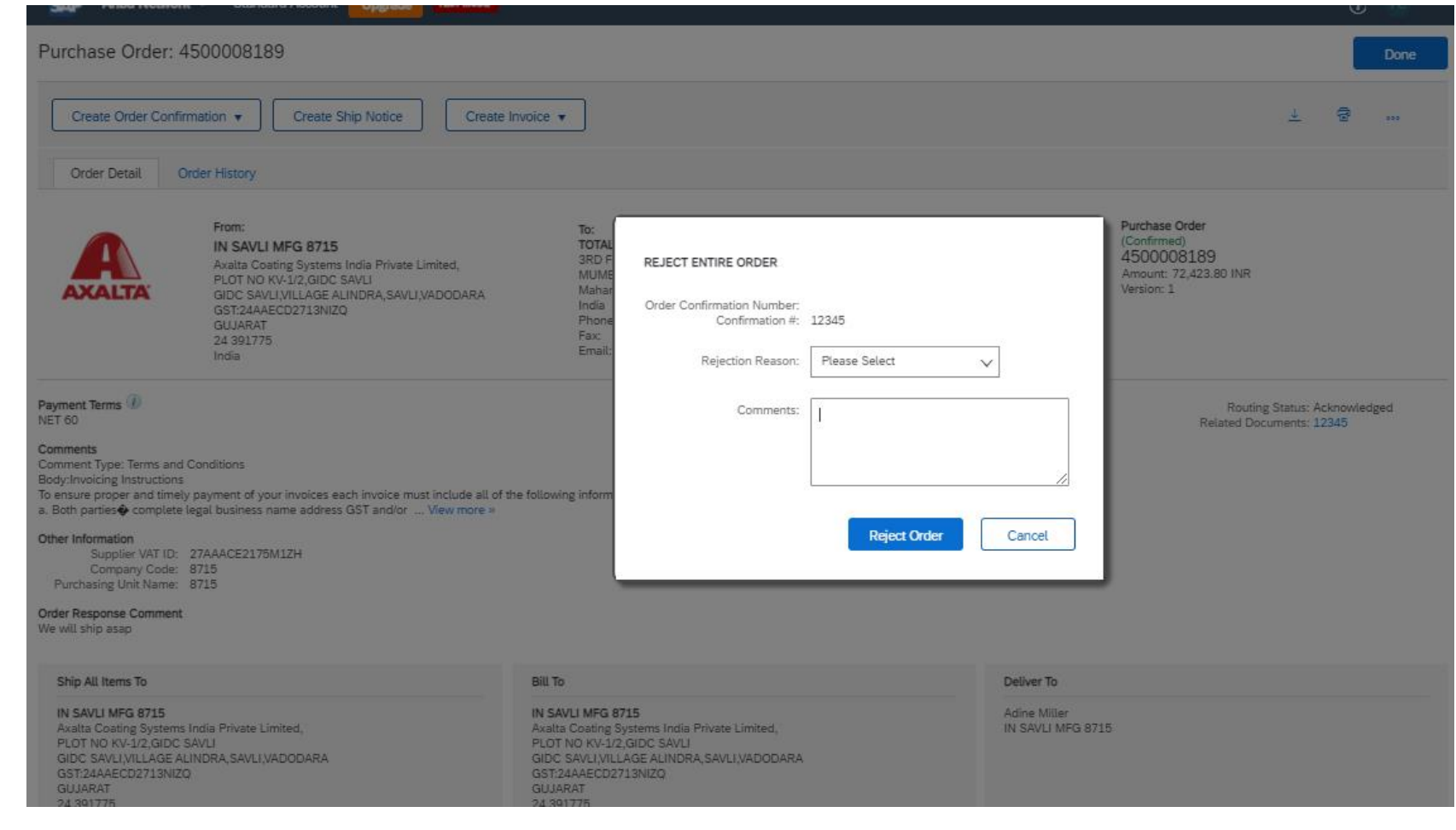

#### Dari email tekan tombol "Process Order"

#### FW: [EXTERNAL]Axalta Coating Systems, LLC - TEST sent a new Purchase Order 4500010175

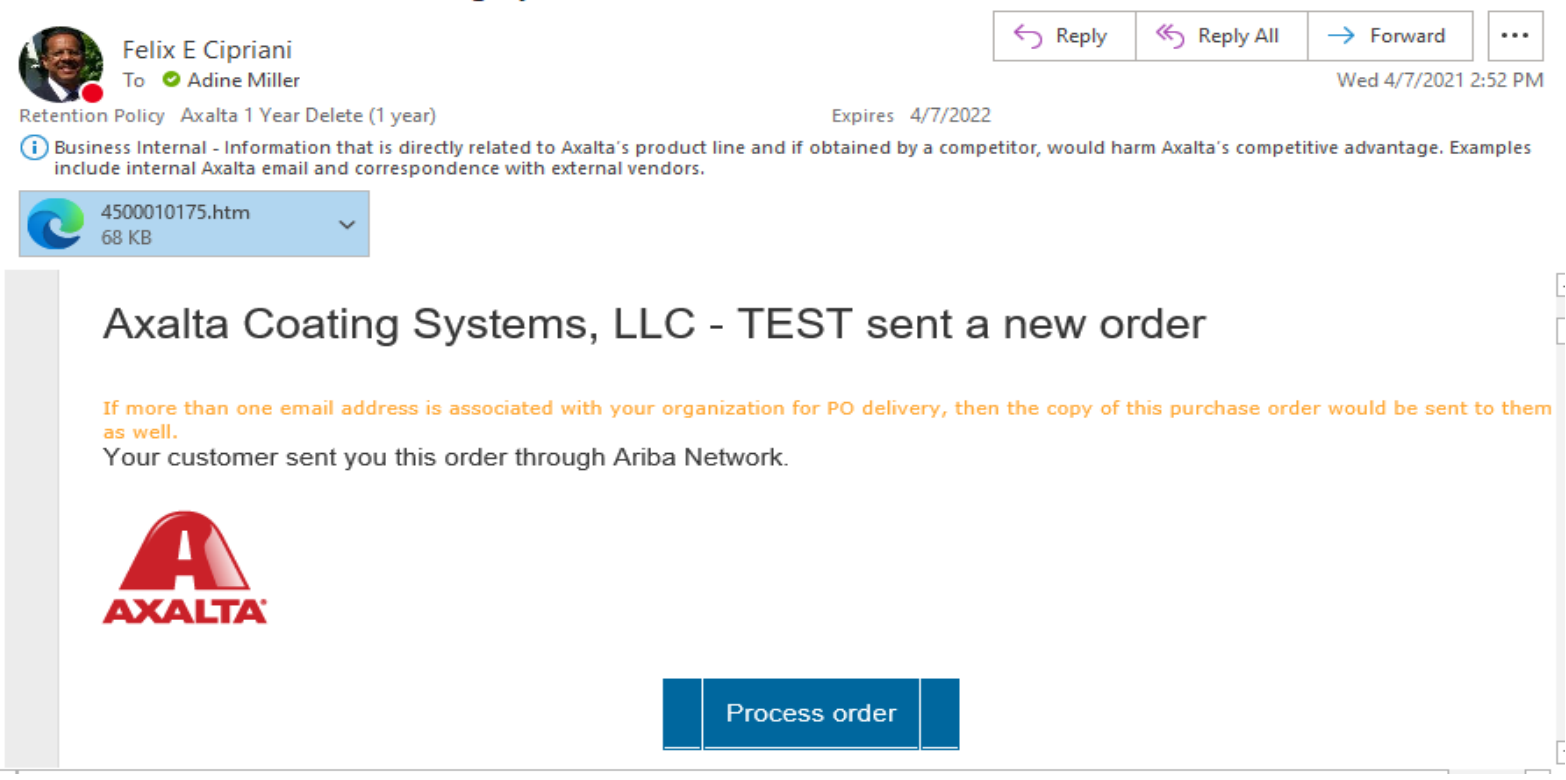

Untuk tipe Akun Standar, pada kanan atas layar terdapat gambar Panah ke bawah dan logo Printer. Tekan tombol tersebut untuk mengunduh PO atau cetak PO.

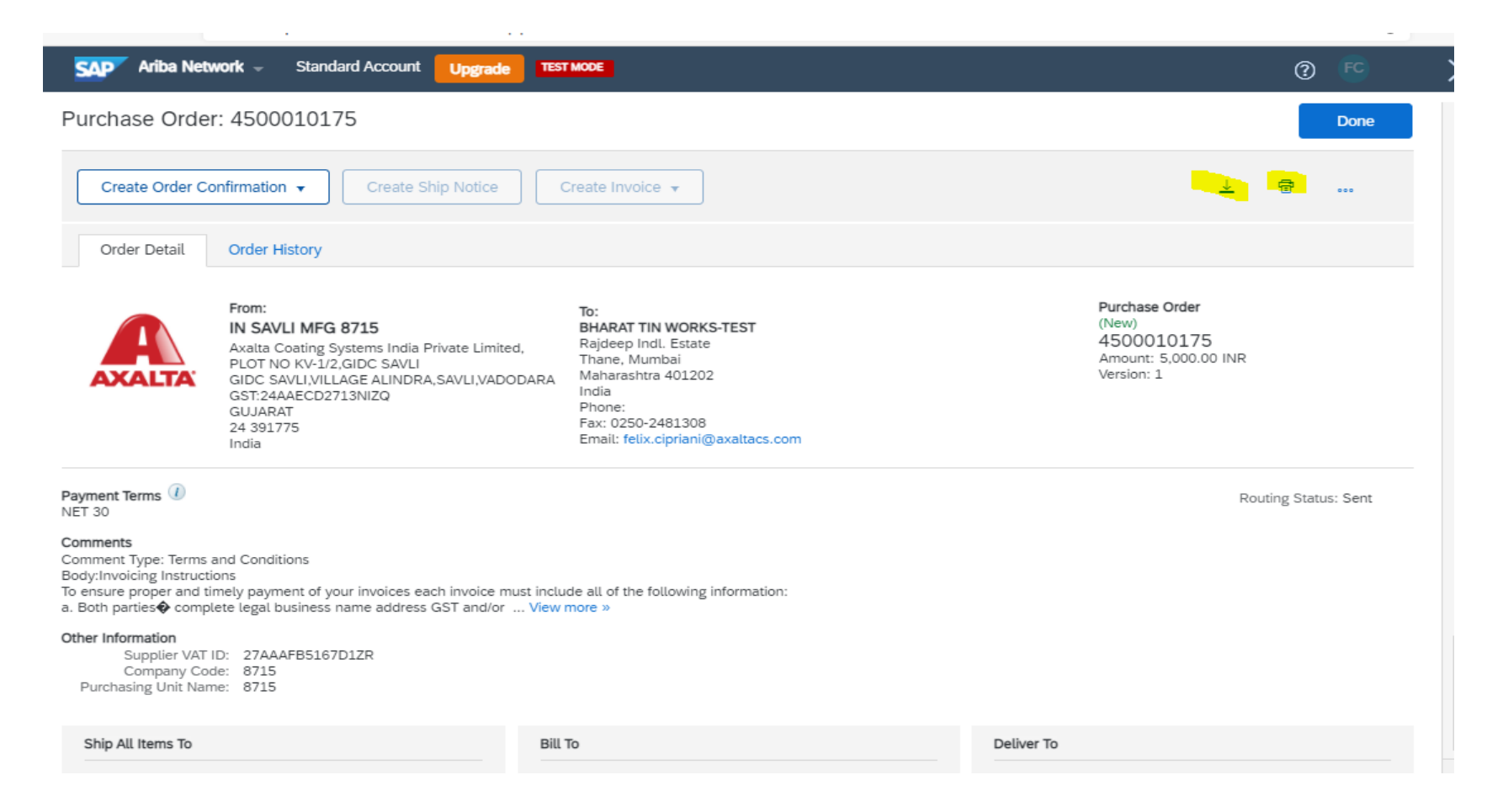

# Anda dapat memilih untuk mengunduh atau menyimpan PDF PO sesuai kebutuhan anda.

|                                                                                                    | × 10 P   |                                                     |
|----------------------------------------------------------------------------------------------------|----------|-----------------------------------------------------|
| SAP Ariba Network - Standard Account Upgrade TEST MODE (3)                                                                                                    | FC       | >>                                                  |
| Purchase Order: 4500010175                                                                                                    | Done     | Search                                              |
| Create Order Confirmation 🔻 Create Ship Notice Create Invoice 👻 🗟                                                                                                    |          | Send a PO-based invoice (4:35)                      |
| Order Detail Order History                                                                                                    |          | Invoices (3:10)                                     |
| From: To: Purchase Order                                                                                                    |          | Send an order confirmation (4:54)                   |
| IN SAVLI MFG 8715 BHAR TIN WORKS TEST (New)<br>Axalta Coating Systems India Private Limited, Rajde 10175                                                                                         |          | View a purchase order (4:00)                        |
| PLOT NO KV-1/2 GIDC SAVLI Thank 5,000.00 INK GIDC SAVLIVADODARA Maha 1<br>GIDC SAVLIVILLAGE ALINDRA, SAVLIVADODARA Maha 1                                                                        |          | How to view orders or releases                      |
| GUJARAT         Phoni           24 391775         Fax: 0         Updating           India         Email         Updating                                                                         |          | Send a ship notice (3:08)                           |
|                                                                                                    |          | Order view settings and options                     |
| Payment Terms 🕖 Routing State                                                                                                    | us: Sent | How to download large orders in CSV format          |
| Comments<br>Comment Type: Terms and Conditions<br>Body:Invoicing Instructions                                                                                                    |          | View more                                           |
| To ensure proper and timely payment of your invoices each invoice must include all of the following information:<br>a. Both parties� complete legal business name address GST and/or View more » |          |                                                     |
| Other Information<br>Supplier VAT ID: 27AAAFB5167D1ZR<br>Company Code: 8715<br>Purchasing Unit Name: 8715                                                                                        |          | Welcome to your SAP Ariba Netwo<br>Standard Account |
|                                                                                                    |          | Documentation Q Support                             |
| - 4500010175.pdf<br>20 <u>Open file</u>                                                                                                    |          | Show all                                            |

#### Contoh PO yang sudah di unduh

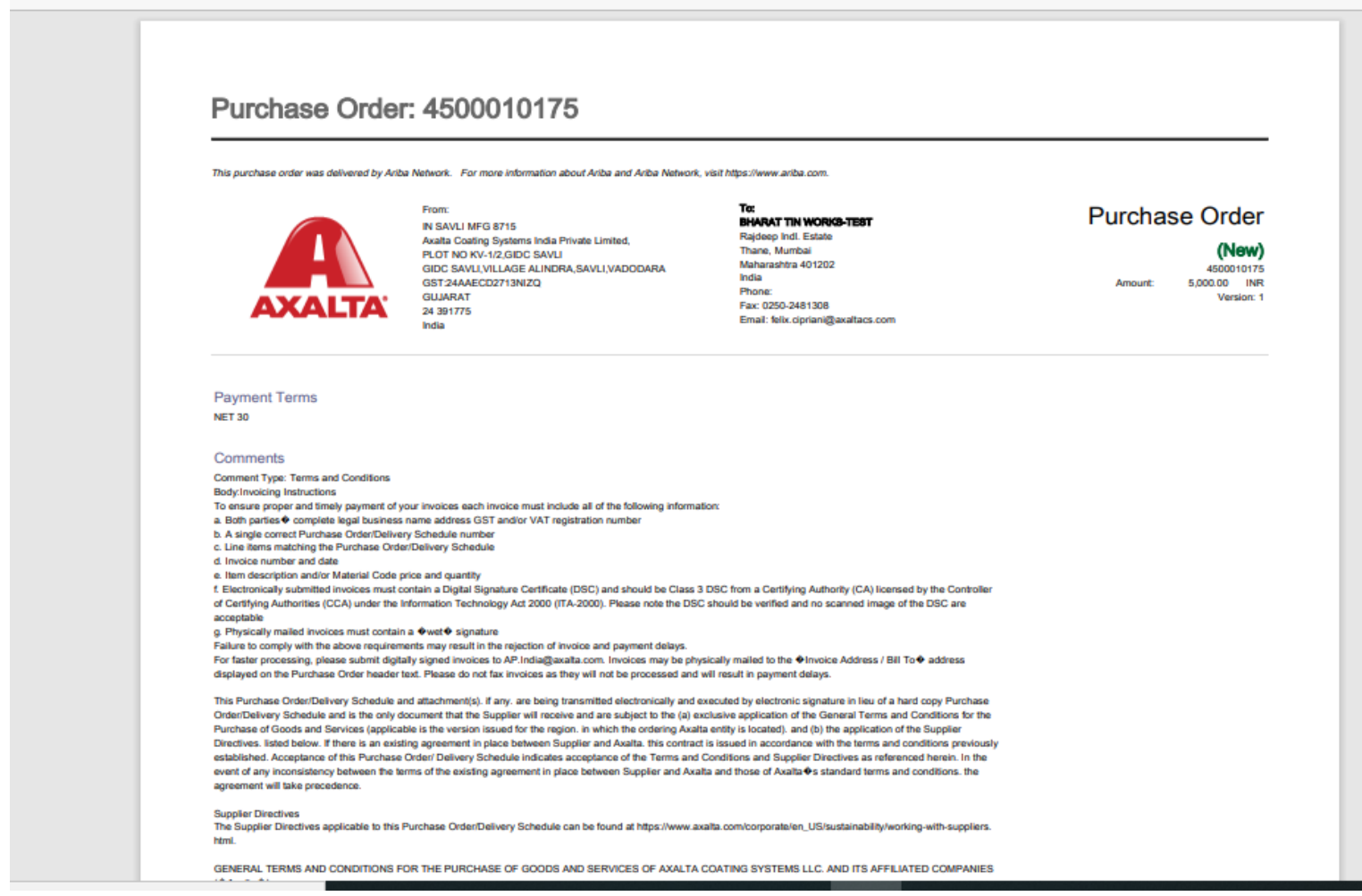

## **Pusat Bantuan Ariba**

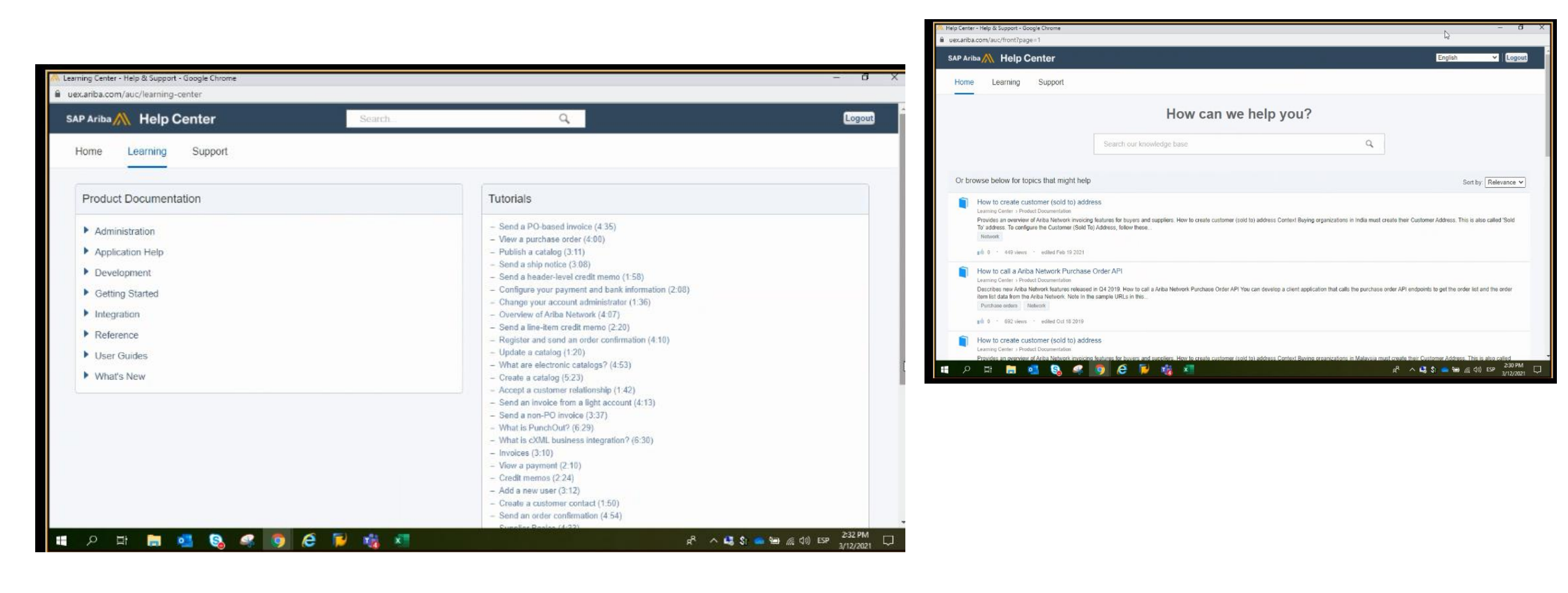

#### The Ariba Network, standard account support page

#### Tekan Tombol:

#### Additional Trainings and Tutorials

© 2020 SAP SE or an SAP affiliate company. All rights reserved. | PUBLIC

# Cara meningkatkan tipe Akun Standar ke Tipe Akun Enterprise

| SAP Ariba Network 👻    | Standard Accoun                            |          |          |                        |            | ? <b>T</b>                                                                                                    |                                                                                                    |                                                                                                    |
|------------------------|--------------------------------------------|----------|----------|------------------------|------------|----------------------------------------------------------------------------------------------------|----------------------------------------------------------------------------------------------------|----------------------------------------------------------------------------------------------------|
| Home Catalogs          |                                            |          |          |                        |            |                                                                                                    | Upgrade                                                                                                    | Cid                                                                                                    |
|                        |                                            |          |          |                        |            | Upgrade to reali                                                                                                    | ize the full value of Ariba N                                                                                                    | etwork                                                                                                    |
| Orders, Invoices and F | Payments                                   |          | All Cust | omers 🔻 Last 14 days 🔻 | Now        |                                                                                                    | STANDARD ACCOUNT                                                                                                    | FENTERPRISE ACCOUN                                                                                                    |
| 0                      |                                            |          |          |                        | Chec       | FULFILLMENT                                                                                                    | Your current account                                                                                                    | Upgrade                                                                                                    |
| Pinned Documents More. | e                                          |          |          |                        | É Ap       |                                                                                                    | Respond to emailed orders using<br>features that your customer<br>requests,like order<br>confirmations,ship notices and                                     | Skip the emails. Get and mar<br>vorders and invoices all on Ari                                                                                                    |
| Document #             | Document Type                              | Customer | Status   | Amount                 | Tasks      | Orders and invoices                                                                                                    | invoices<br>Check invoice status and create                                                                                                    | Use CSV uploads to manage                                                                                                    |
|                        | Ν                                          | No items |          |                        | Lindo      |                                                                                                    | <ul> <li>non-PO invoices, if supported by<br/>your customer</li> </ul>                                                                                      | <ul> <li>large documents.</li> </ul>                                                                                                    |
|                        |                                            |          |          |                        | Opda       | 덝 Catalogs                                                                                                    |                                                                                                    | <ul> <li>Publish catalogs that detail y</li> <li>✓ products and services</li> </ul>                                                                                                    |
|                        |                                            |          |          |                        |            |                                                                                                    |                                                                                                    | Integrate with your backend                                                                                                    |
| © 2019 SAP SE or an SA | AP affiliate company. All rights reserved. |          |          | SAP Ariba              | Privacy St | 📫 Integration                                                                                                    |                                                                                                    | ✓ systems through CXML, EDI<br>CSV                                                                                                    |
| © 2019 SAP SE or an S/ | AP affiliate company. All rights reserved. |          |          | SAP Ariba              | Privacy St | 📫 Integration                                                                                                    |                                                                                                    | <ul> <li>Access to long-term invoice</li> <li>Access to long-term invoice</li> <li>Access to long-term invoice</li> </ul>                                                                                                    |
| 2019 SAP SE or an S    | AP affiliate company. All rights reserved. |          |          | SAP Ariba              | Privacy St | <ul> <li>Integration</li> <li>Legal Archive</li> <li>Reporting</li> </ul>                                                                                                    |                                                                                                    | <ul> <li>✓ systems through CXML, EDI CSV</li> <li>Access to long-term invoice</li> <li>✓ archiving (regional restriction apply)</li> <li>✓ Get reports to track transacti</li> <li>✓ and sales activities</li> </ul>                                                                                                    |
| © 2019 SAP SE or an S  | AP affiliate company. All rights reserved. |          |          | SAP Ariba              | Privacy St | <ul> <li>Integration</li> <li>Legal Archive</li> <li>Reporting</li> <li>Support</li> </ul>                                                                                                    | Help Center                                                                                                    | <ul> <li>systems through CXML, EDI CSV</li> <li>Access to long-term invoice archiving (regional restriction apply)</li> <li>Get reports to track transacti and sales activities</li> <li>Help Center, phone, chat, an web form</li> </ul>                                                                                                    |
| © 2019 SAP SE or an S  | AP affiliate company. All rights reserved. |          |          | SAP Ariba              | Privacy St | <ul> <li>Integration</li> <li>Legal Archive</li> <li>Reporting</li> <li>Support</li> <li>Fees</li> </ul>                                                                                                    | Help Center<br>Free                                                                                                    | <ul> <li>systems through CXML, EDI CSV</li> <li>Access to long-term invoice archiving (regional restriction apply)</li> <li>Get reports to track transaction and sales activities</li> <li>Help Center, phone, chat, and web form</li> <li>Based on usage</li> </ul>                                                                                                    |
| © 2019 SAP SE or an S  | AP affiliate company. All rights reserved. |          |          | SAP Ariba              | Privacy St | <ul> <li>Integration</li> <li>Legal Archive</li> <li>Reporting</li> <li>Support</li> <li>Fees</li> <li>SELLING</li> </ul>                                                                                                    | Help Center<br>Free<br>By the way, you can use                                                                                                    | <ul> <li>systems through CXML, ED CSV</li> <li>Access to long-term invoice</li> <li>archiving (regional restriction apply)</li> <li>Get reports to track transact and sales activities</li> <li>Help Center, phone, chat, an web form</li> <li>Based on usage</li> <li>these with any account.</li> </ul>                                                                                                |
| © 2019 SAP SE or an S  | AP affiliate company. All rights reserved. |          |          | SAP Ariba              | Privacy St | <ul> <li>Integration</li> <li>Legal Archive</li> <li>Reporting</li> <li>Support</li> <li>Fees</li> <li>SELLING</li> <li>Ariba Discovery</li> </ul>                                                                                                    | Help Center<br>Free<br>By the way, you can use<br>✓ Join our business matchmaking<br>Fees may apply                                                         | <ul> <li>systems through CXML, ED CSV</li> <li>Access to long-term invoice archiving (regional restriction apply)</li> <li>Get reports to track transact and sales activities</li> <li>Help Center, phone, chat, ar web form</li> <li>Based on usage</li> <li>these with any account.</li> </ul>                                                                                                    |
| © 2019 SAP SE or an S  | AP affiliate company. All rights reserved. |          |          | SAP Ariba              | Privacy St | Integration         Integration         Image: Legal Archive         Image: Reporting         Image: Support         Image: Support         Image: SetLling         Image: Sourcing,Contract         Image: Sourcing,Contract         Image: Sourcing,Contract | Help Center<br>Free<br>By the way, you can use<br>✓ Join our business matchmaking<br>Fees may apply<br>✓ Attract potential customers with and other events. | <ul> <li>systems through CXML, E<br/>CSV</li> <li>Access to long-term invoic<br/>archiving (regional restricti<br/>apply)</li> <li>Get reports to track transa-<br/>and sales activities</li> <li>Help Center, phone, chat,<br/>web form</li> <li>Based on usage</li> <li>these with any account.</li> <li>service to get high quality sales le</li> <li>your profile and get invited to auct</li> </ul> |

#### Login ke Standar Akun Ariba

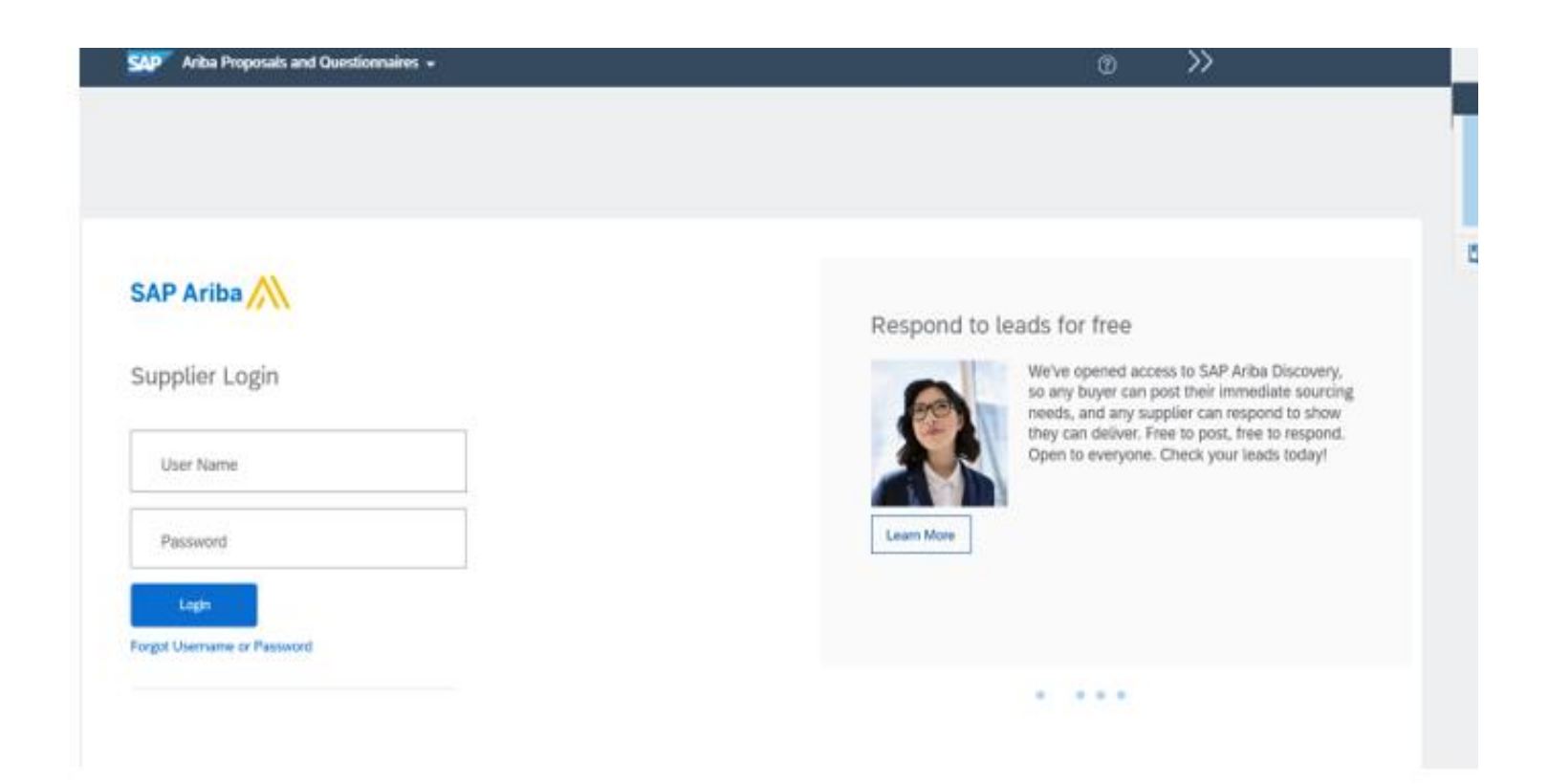

#### Tekan tombol "Supplier registration"

| Ariba Proposals and Questionnaires | <ul> <li>Standard Account</li> </ul>   | Upgrade       | TEST MODE                             |                                                       |                                                               | 0                              | AS |
|------------------------------------|----------------------------------------|---------------|---------------------------------------|-------------------------------------------------------|---------------------------------------------------------------|--------------------------------|----|
| AXALTA - TEST                      |                                        |               |                                       |                                                       |                                                               |                                |    |
| There are no matched postings.     | Welcome to the Ar<br>market integrity. | iba Spend Man | agement site. This site assists in id | lentifying world class suppliers who are market leade | ers in quality, service, and cost. Ariba, Inc. administers th | is site in an effort to ensure |    |
|                                    | Events                                 |               |                                       |                                                       |                                                               |                                | =  |
|                                    | Title                                  | ID            | End Time 4                            | Event Type                                            | Participated                                                  |                                |    |
|                                    |                                        |               |                                       | No items                                              |                                                               |                                |    |
|                                    | Registration Que                       | stionnaires   |                                       |                                                       |                                                               |                                |    |
|                                    | Title                                  |               |                                       | ID                                                    | End Time 4                                                    | Status                         |    |
|                                    | ▼ Status: Open (1                      | L)            |                                       |                                                       |                                                               |                                |    |
|                                    | Supplier registration q                | uestionnaire  |                                       | Doc179004803                                          | 4/8/6104 3:27 AM                                              | Registered                     |    |
|                                    | Qualification Que                      | estionnaires  |                                       |                                                       |                                                               |                                |    |
|                                    | Title                                  | ID            | End Time 4                            | Commodity                                             | Regions                                                       | Status                         |    |
|                                    |                                        |               |                                       | No items                                              |                                                               |                                |    |
|                                    | Questionnaires                         |               |                                       |                                                       |                                                               |                                |    |
|                                    | Title                                  | ID            | End Time 4                            | Commodity                                             | Regions                                                       | Status                         |    |
|                                    |                                        |               |                                       | No items                                              |                                                               |                                |    |
|                                    | Certificates                           |               |                                       |                                                       |                                                               |                                |    |
|                                    | Certificate Info                       |               | Effective                             | Expiration Attachment                                 | Questionnaire                                                 | Status                         |    |

#### Tekan tombol "Revise Response"

| You   | u have submitted a response for this event. Thank you for participating. |                                       |
|-------|--------------------------------------------------------------------------|---------------------------------------|
|       | Revise Response                                                          |                                       |
| All C | Content                                                                  | <b>m</b>   ×                          |
| Nam   | ne t                                                                     |                                       |
| •     | 1 Company Information                                                    | · · · · · · · · · · · · · · · · · · · |
|       | 1.1 Name as filed with government tax agency (Legal Name)                | PT. BERUANG MAS MULTI KIMIA           |
| 1     | 1.2 Do you need additional fields to complete your company name?         | No                                    |
| p     | 1.5 DBA or "Trading As" Name                                             |                                       |
| •     | 2 Contact Information                                                    |                                       |
|       | 2.1<br>Contact First Name                                                | APOORV                                |
|       | 2.2 Contact Last Name                                                    | SHARMA                                |
|       | 2.3 Contact Phone Number                                                 | 022-23063821                          |
|       | 2.4 Contact Email                                                        | apoorv.sharma@axaltacs.com            |
|       |                                                                          |                                       |

Compose Message

Perbaharui kolom yang di butuhkan, seperti Nama, kontak Info, alamat, Bank detail, metode pembayaran atau informasi lain yang diinginkan dan tekan tombol "submit entire response"

| ime †                                                                         |                               |
|-------------------------------------------------------------------------------|-------------------------------|
| 1 Company Information                                                         |                               |
| 1.1 Name as filed with government tax agency (Legal Name)                     | * PT. BERUANG MAS MULTI KIMIA |
| 1.2 Do you need additional fields to complete your company name?              | * No ~                        |
| 1.5 DBA or "Trading As" Name                                                  |                               |
| r 2 Contact Information                                                       |                               |
| 2.1<br>Contact First Name                                                     | * APOORV                      |
| 2.2 Contact Last Name                                                         | * SHARMA                      |
| 2.3 Contact Phone Number                                                      | * 022-23063821                |
| (*) indicates a required field                                                |                               |
| Submit Entire Response         Reload Last Bid         Save draft         Com | pose Message Excel Import     |

# Catatan: Untuk menambah no rekening Bank, Jika belum ada metode pembayaran harus di rubah dari Cheque (cek).

#### All Content

| Name †                                                                                                    |                                                     |
|----------------------------------------------------------------------------------------------------|-----------------------------------------------------|
| email the applicable regional Axalta Accounts Payable Team below based upon the region you are<br>located in. In the email include your name, phone number, supplier name and SM Vendor ID (If<br>known) and the Axalta Accounts Payable Team will call you within 72 business hours to verbally<br>confirm the requested Tax ID correction or change. If the change is not related to a correction, the<br>Axalta Accounts Payable Team will provide instructions and a URL for how to create a new Axalta<br>Supplier Record. | Country: Indonesia (ID) (i)                         |
|                                                                                                    | Tax Name TaxType Tax Number                         |
|                                                                                                    | Indonesia: NPWP Number Organization 017247149035000 |
| APAC – Email: APAC-AP-Validations@axalta.com<br>NA – Email: NA-AP-Validations@axalta.com<br>LATAM – Email: LATAM-AP-Validations@axalta.com<br>EMEA – Email: EMEA-AP-Validations@axalta.com                                                                                                    |                                                     |
| 8.2 Please attach your company's completed tax Form.                                                                                                    | ★ G test.pdf ∨ Update file Delete file              |
| ▼ 9 Payment Information                                                                                                    |                                                     |
| 9.1 Region                                                                                                    | *APAC [select]                                      |
| 9.5 Select your payment method                                                                                                    | * (B) India/ Indonesia - Cheque                     |
| (*) indicates a required field                                                                                                    |                                                     |
|                                                                                                    |                                                     |
| Submit Entire Response         Reload Last Bid         Save draft         Comp                                                                                                    | Dose Message Excel Import                           |

# Untuk mengupdate Informasi mengenai Pajak , harap memperhatikan hal berikut :

8.1 Company Tax Information:

All Tax ID corrections or changes must be verbally confirmed with Axalta Accounts Payable Team before they will go into effect. Any Tax ID changes not related to corrections will require the creation of a new Axalta Supplier Record. Failure to proactively email the applicable regional Axalta Accounts Payable Team below to confirm Tax ID correction or change may result in payment delays. Please email the applicable regional Axalta Accounts Payable Team below based upon the region you are located in. In the email include your name, phone number, supplier name and SM Vendor ID (If known) and the Axalta Accounts Payable Team will call you within 72 business hours to verbally confirm the requested Tax ID correction or change. If the change is not related to a correction, the Axalta Accounts Payable Team will provide instructions and a URL for how to create a new Axalta Supplier Record.

APAC – Email: APAC-AP-Validations@axalta.com NA – Email: NA-AP-Validations@axalta.com LATAM – Email: LATAM-AP-Validations@axalta.com EMEA – Email: EMEA-AP-Validations@axalta.com

#### 8.1 Informasi Pajak Perusahaan

Semua koreksi ID pajak atau perubahannya harus di informasikan secara verbal ke tim Axalta AP sebelumnya. Setiap perubahan ID Pajak yang tidak berhubungan dengan koreksi (co: ID berubah) maka akan diminta untuk membuat data supplier yang baru. Jika tidak ada email konfirmasi dari Axalta atas persetujuan perubahan ID pajak tersebut maka efeknya adalah keterlambatan pembayaran. Jadi mohon untuk mengirimkan email ke AP team di lokasi terdekat anda (finance team Axalta indonesia) . Dalam email tersebut termasuk Nama anda,no telephon, Nama supplier dan SM vendor ID ( jika ada mengetahui) dan Axalta AP team akan menghubungi anda dalam 72 jam kerja untuk secara verbal mengkonfirmasikan permintaan perubahan ID Pajak anda. Jika perubahan tidak berhubungan dengan Koreksi, Axalta AP team akan memberikan instrusksi dan Link cara membuat Supplier data yang baru.

APAC - Email : <u>APAC-AP-Validations@axalta.com</u>

NA-Email : <u>NA-AP-Validations@axalta.com</u>

LATAM-Email : <u>LATAM-AP-Validations@axalta.com</u>

EMEA-Email : EMEA-AP-Validations@axalta.com

#### Untuk mengupdate Informasi mengenai Informasi Bank harap memperhatikan hal berikut :

#### Banking Information #1

For security purposes, all Bank Information changes must be verbally confirmed with Axalta Accounts Payable Team before any changes are permitted. Failure to proactively email the applicable regional Axalta Accounts Payable Team before any changes are permitted. Failure to proactively email the applicable regional Axalta Accounts Payable Team below based upon the region you are located in. In the email include your name, phone number, supplier name and SM Vendor ID (if known) and the Axalta Accounts Payable Team will call you within 72 business hours to verbally confirm the requested changes.

Delete

Less... -

APAC – Email: APAC-AP-Validations@axalta.com NA – Email: NA-AP-Validations@axalta.com LATAM – Email: LATAM-AP-Validations@axalta.com EMEA – Email: EMEA-AP-Validations@axalta.com

#### Informasi Perbankan #1

Untuk keamanan, semua perubahan informasi Bank harus di informasikan secara verbal ke pada team AP Axalta sebelum perubahan dizinkan. Kegagalan melakukan informasi melalui email kepada AP team bisa Mengakibatkan keterlambatan pembayaran. Jadi mohon untuk mengirimkan email ke AP team di lokasi terdekat anda (finance team Axalta indonesia) . Dalam email tersebut termasuk Nama anda,no telephon, Nama supplier dan SM vendor ID (jika ada mengetahui) dan Axalta AP team akan menghubungi anda dalam 72 jam kerja untuk secara verbal mengkonfirmasikan permintaan perubahan anda

APAC - Email : <u>APAC-AP-Validations@axalta.com</u>

NA-Email : <u>NA-AP-Validations@axalta.com</u>

LATAM-Email : LATAM-AP-Validations@axalta.com

EMEA-Email : EMEA-AP-Validations@axalta.com

# Support

#### Contact Ariba for Support

Contact Axalta for Support: AribaEnablement@axalta.com

| SAP Ariba 🥂                                                                                               |                                                                                                    |  |
|----------------------------------------------------------------------------------------------------|----------------------------------------------------------------------------------------------------|--|
| Axalta Coating Systems                                                                                    | s, LLC                                                                                                    |  |
| Populate all required fields and click <b>Submit</b> . We will respond to your request by email or phone. |                                                                                                    |  |
| First Name**                                                                                              |                                                                                                    |  |
| Last Name:*                                                                                               |                                                                                                    |  |
| Last Name."                                                                                               |                                                                                                    |  |
| Company:*                                                                                                 |                                                                                                    |  |
| Ariba Network ID:                                                                                         | ANID                                                                                                    |  |
| Preferred Contact Method:*                                                                                | Any 🗸                                                                                                    |  |
| Phone Number:*                                                                                            |                                                                                                    |  |
| Email::*                                                                                                  |                                                                                                    |  |
| Requested Language:*                                                                                      | English V                                                                                                    |  |
| Question Category:*                                                                                       | (None)                                                                                                    |  |
| What is your question?:*                                                                                  |                                                                                                    |  |
|                                                                                                    |                                                                                                    |  |
|                                                                                                    | You expressly agree and understand that your data entered into this system will be transferred to Ariba, Inc. and the Ariba hosted computer |  |

systems (currently located primarily in the U.S.), in accordance with the Ariba Privacy Statement and applicable law.

## **Ariba Help Center**

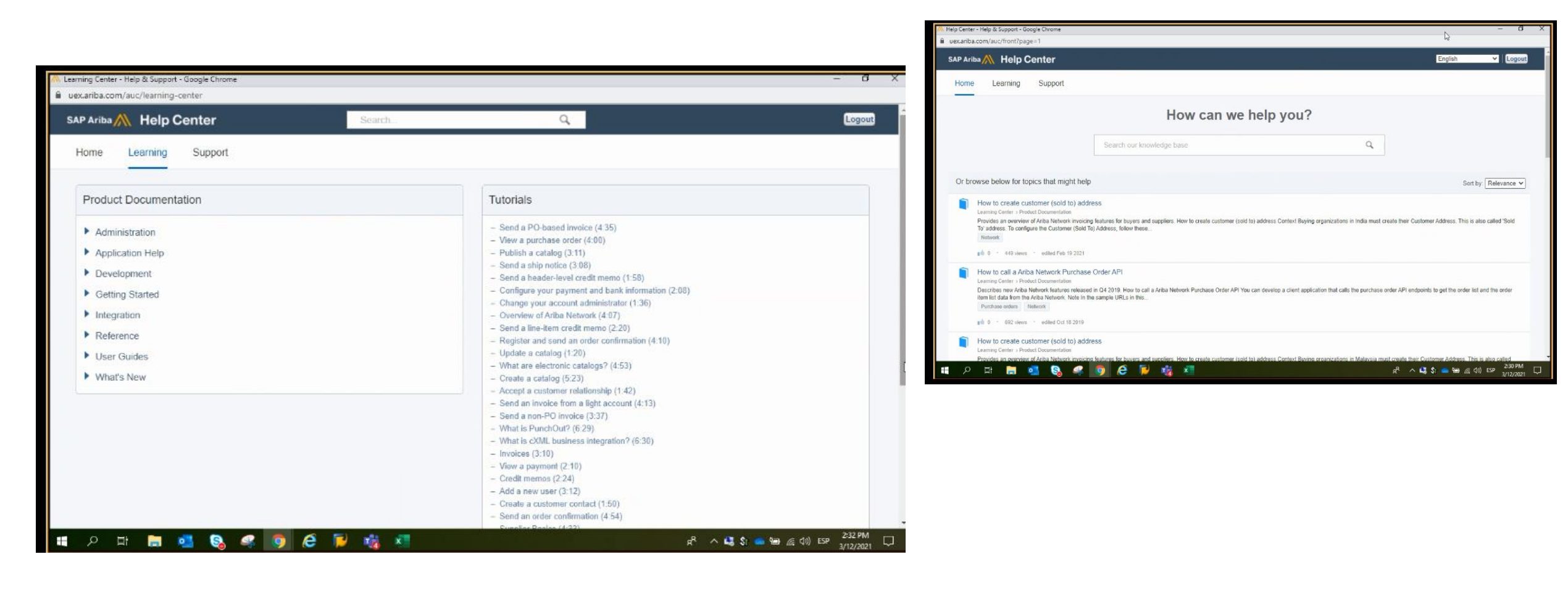

#### The Ariba Network, standard account support page

#### **Click Below for:**

#### Additional Trainings and Tutorials

© 2020 SAP SE or an SAP affiliate company. All rights reserved. | PUBLIC

Thank You!

# Adine Miller, Axalta Global Supplier Enablement Consultant Adine.Miller@contractors.axalta.com

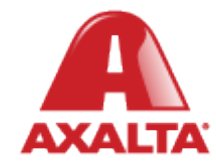